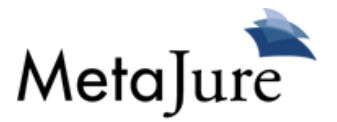

# **MetaJure Administrator Guide**

# **Assumptions**

This guide assumes MetaJure is installed on your server and you are familiar with Microsoft Windows software.

## **Sections**

- 1. FileSystem
- 2. Configurator
- 3. Crawl monitoring
- 4. Impersonating users
- 5. Queue

# 1. Filesystem

All MetaJure files are installed on the data drive. (i.e. D: or E: drive)

The file system typically looks like this:

- 🍌 Dailybackups
- 🍌 devTools
- 🌡 Dragon
- \rm LegalSync

### DailyBackups

Contain 2 or 3 daily backups of the index and the database.

### devTools

Contain tools to help diagnose issues. ExpressProfiler (database monitoring) is one such tool. There could be more depending on your installation

### LegalSync

Contain all the files sync'ed via MetaSync. The files are organized by user id. Each userid's folder is secured so that only administrators or the actual user can open that folder.

### Dragon

This is the folder where the MetaJure software resides. (Dragon was the original codename for the MetaJure application) Underneath Dragon, you will see the following folder structure.

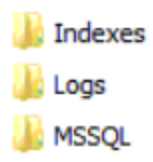

**Indexes** contains the Lucene Index associated with the MetaJure search engine. You should not need to touch that folder.

MSSQL contains the MS SQL Server database for the MetaJure product

**Logs** holds all the logs associated with the application. When troubleshooting the MetaJure subsystems, this is a good place to look for an explanation. They typically look as follows:

| UserSecurity                |
|-----------------------------|
| CrawlerService              |
| UISearch                    |
| DocumentSecurity            |
| DocumentSecurity.2014-03-31 |
| SearchService               |
|                             |

They are mostly self-explanatory.

UserSecurity shows login errors and other user security issues

CrawlerService is where you would look to troubleshoot crawler errors.

**UISearch** stores web user interface errors.

DocumentSecurity will help with problems extracting security access to a document

SearchService stores the errors between the search UI and the index

## 2. Configurator

The MetaJure Configurator is the main administrative tool for the MetaJure application You can launch it here:

### http://<servername>/configuration

(change <servername> to reflect your environment)

The username is admin and password is M3tajur3

The various sections of the configurator can be accessed by hovering over the gear on the top left corner.

#### **UI.Search**

| etaJure Configurat                                                                           | tor                                                                            |
|----------------------------------------------------------------------------------------------|--------------------------------------------------------------------------------|
| ))<br>UI.Search                                                                              |                                                                                |
| File Log level                                                                               | Warning •                                                                      |
| Log file name                                                                                | C:\dragon\logs\UISearch.log                                                    |
| Email Log level                                                                              | Off •                                                                          |
| Log Email Smpt Server                                                                        | smtp18.msoutlookonline.net                                                     |
| Log Email From Address                                                                       | mjqa02@metajure.com                                                            |
| Log Email To Address                                                                         | mjnotify@metajure.com                                                          |
| Connection String                                                                            | Data Source=(local)\SQLEXPRESS;Initial Catalog=Dragon;Trusted_Connection=true; |
| Application Settings                                                                         |                                                                                |
| WindowsLogonEnabled                                                                          |                                                                                |
| AllowChangePassword                                                                          | False                                                                          |
| LocalPrefix                                                                                  | \\mjserver01\dragon                                                            |
| DictionaryPath                                                                               | C:\Dragon\UI\Search\Content\Data\dictionary.txt                                |
| Save<br>Custom Logo<br>You may upload a .png of the size 180 x<br>Choose File No file chosen | 65 pixels<br>upload                                                            |

Here's a description of earch fields:

**File log level**: Controls the level of logging in the UISearch.log file. This should only be changed for troubleshooting.

Log File Name: Path for the log file.

Email log level: Controls the level of logging by email (only applies if you set up smtp email logging)

Log Email smtp Server: SMTP server address

Log Email From Address: From address for logging emails

Log Email To Address: To address for logging emails

**Connection String**: Database Connection string.

LegalSyncURL: Location for the MetaSync application.

WindowsLogonEnabled: Allows logging in directly from authenticated domain user AllowChangePassword: Allows password change for non-windows authentication. LocalPrefix: Location of Dragon folder DictionaryPath: Location of dictionary file for Lucene

**Custom Logo**: Allows to upload your own logo. Make sure the logo is a png with the dimension 180 x 65 pixels

### **Crawler Service**

| NetaJure Configura             | ator                                                                           |
|--------------------------------|--------------------------------------------------------------------------------|
| <u>Ò</u> :                     |                                                                                |
| Crawler Service                |                                                                                |
| File Log level                 | All                                                                            |
| Log file name                  | C:\dragon\logs\CrawlerService.log                                              |
| Email Log level                | Off ▼                                                                          |
| Log Email Smpt Server          | smtp18.msoutlookonline.net                                                     |
| Log Email From Address         | mjqa02@metajure.com                                                            |
| Log Email To Address           | mjnotify@metajure.com                                                          |
| Connection String              | Data Source=(local)\SQLEXPRESS;Initial Catalog=Dragon;Trusted_Connection=true; |
| Application Settings           |                                                                                |
| CrawlLogDbConnection           | Dragon                                                                         |
| CrawlConfigurationDbConnection | Dragon                                                                         |
| DSSCExceptionCountMax          | 199                                                                            |
| DSSCExceptionCountMaxPerFile   | 3                                                                              |
| JNI_MinHeap                    | -Xms1G                                                                         |
| JNI_MaxHeap                    | -Xmx4G                                                                         |
| ESCrawlerConnectionInfo        |                                                                                |
| Save                           |                                                                                |

**File log level**: Controls the level of logging in the CrawlerService.log file. This should only be changed for troubleshooting.

Log File Name: Path for the log file.

**Email log level**: Controls the level of logging by email (only applies if you set up smtp email logging) **Log Email smtp Server**: SMTP server address Log Email From Address: From address for logging emails Log Email To Address: To address for logging emails Connection String: Database Connection string.

CrawlLogDbConnection: Connection to use for logging CrawlConfigurationDbConnection: Connection to use for the configurator DSSCExceptionCountMax: Maximum document security error logging DSSCExceptionCountMaxPerFile Maximum document security error logging per file JNI\_MinHeap: Minimum memory for Java Crawler component JNI\_MaxHeap: Maximum memory for Java Crawler component ESCrawlerConnectionInfo: No longer in use

#### Search Service

| MetaJure Configura     | tor                                                                            |
|------------------------|--------------------------------------------------------------------------------|
| Search Service         |                                                                                |
| File Log level         | Warning •                                                                      |
| Log file name          | C:\dragon\logs\SearchService.log                                               |
| Email Log level        | Off •                                                                          |
| Log Email Smpt Server  | smtp18.msoutlookonline.net                                                     |
| Log Email From Address | mjqa02@metajure.com                                                            |
| Log Email To Address   | mjnotify@metajure.com                                                          |
| Connection String      | Data Source=(local)\SQLEXPRESS;Initial Catalog=Dragon;Trusted_Connection=true; |
| Application Settings   |                                                                                |
| IndexPath              | E:\Dragon\indexes\index0                                                       |
| JNI_MinHeap            | -Xms2G                                                                         |
| JNI_MaxHeap            | -Xms4G                                                                         |
| ESSearchConnectionInfo |                                                                                |
| Save                   |                                                                                |

**File log level**: Controls the level of logging in the SearchService.log file. This should only be changed for troubleshooting.

Log File Name: Path for the log file.

Email log level: Controls the level of logging by email (only applies if you set up smtp email logging)
Log Email smtp Server: SMTP server address
Log Email From Address: From address for logging emails
Log Email To Address: To address for logging emails
Connection String: Database Connection string.

IndexPath: Path for the Lucene Index JNI\_MinHeap: Minimum memory for Java query component JNI\_MaxHeap: Maximum memory for Java query component ESCrawlerConnectionInfo: No longer in use

### **User Security Service**

| MetaJure Configu       | irator                                                                         |
|------------------------|--------------------------------------------------------------------------------|
| User Security Service  |                                                                                |
| File Log level         | Warning •                                                                      |
| Log file name          | C:\dragon\logs\UserSecurity.log                                                |
| Email Log level        | Off                                                                            |
| Log Email Smpt Server  | smtp18.msoutlookonline.net                                                     |
| Log Email From Address | mjqa02@metajure.com                                                            |
| Log Email To Address   | mjnotify@metajure.com                                                          |
| Connection String      | Data Source=(local)\SQLEXPRESS;Initial Catalog=Dragon;Trusted_Connection=true; |
| Application Settings   |                                                                                |
| IsUserPublish          | True                                                                           |
| PublishRoot            | \\mjserver01\dragon\                                                           |
| PublishRootAccounts    | intranet\mjdocsecurity                                                         |
| GlobalSIDs             | domain users;authenticated users;everyone                                      |
| Save                   |                                                                                |

**File log level**: Controls the level of logging in the UserSecurityService.log file. This should only be changed for troubleshooting.

Log File Name: Path for the log file.

Email log level: Controls the level of logging by email (only applies if you set up smtp email logging)

Log Email smtp Server: SMTP server address

Log Email From Address: From address for logging emails

Log Email To Address: To address for logging emails

Connection String: Database Connection string.

IsUserPublish: Will this server contain user PC content Publish Root: Location of the LegalSync download PublishRootAccounts: service account Global SIDs: Global SIDs for this domain

#### **Document Security Service**

| 8                          |                                                                                                    |
|----------------------------|----------------------------------------------------------------------------------------------------|
| Document Security Servio   | ce                                                                                                    |
| File Log level             | Warning                                                                                                 |
| Log file name              | C:\dragon\logs\DocumentSecurity.log                                                                     |
| Email Log level            | Off •                                                                                                   |
| Log Email Smpt Server      | smtp18.msoutlookonline.net                                                                              |
| Log Email From Address     | mjqa02@metajure.com                                                                                     |
| Log Email To Address       | mjnotify@metajure.com                                                                                   |
| Connection String          | Data Source=(local)\SQLEXPRESS;Initial Catalog=Dragon;Trusted_Connection=true;                          |
| Application Settings       |                                                                                                    |
| PricipalContextContextType | Domain                                                                                                  |
| IsDynamicRootCheck         |                                                                                                    |
| DefaultRootUsers           | \\mjserver01\dragon intranet\abdul;\\mjserver01\dragon intranet\david;\\mjserver01\dragon intranet\doug |
| Edit Root Users            |                                                                                                    |
| GlobalSIDs                 | intranet\domain users;domain users;nt authority\authenticated users;authenticated users;everyone        |

**File log level**: Controls the level of logging in the DocumentSecurityService.log file. This should only be changed for troubleshooting.

Log File Name: Path for the log file.

Email log level: Controls the level of logging by email (only applies if you set up smtp email logging)

Log Email smtp Server: SMTP server address

Log Email From Address: From address for logging emails

Log Email To Address: To address for logging emails

Connection String: Database Connection string.

### PrincipalContextContextType: Security infrastructure

**IsDynamicRootCheck**: Controls whether the security access is enforced at the root share directory **DefaultRootUsers**: Users allowed in the shared drive. Typically all users allowed. Clicking Edit Root Users will allow editing those users. Every time a new user is added, you should click on Edit Root Users and add that user to all root directories. (screenshot below)

| Root Users         |                     |                                                    |
|--------------------|---------------------|----------------------------------------------------|
| User               | \\mjserver01\dragon | \\mjserver01\Public\Client Docs<br><u>All None</u> |
| intranet\abdul     |                     |                                                    |
| intranet\david     |                     |                                                    |
| intranet\doug      |                     |                                                    |
| intranet\kharrang  |                     |                                                    |
| intranet\kurt      |                     |                                                    |
| intranet\leslie    |                     |                                                    |
| intranet\lissa     |                     |                                                    |
| intranet\mark      |                     |                                                    |
| intranet\marty     |                     |                                                    |
| intranet\mjcrawler |                     |                                                    |
| intranet\paul      |                     |                                                    |
| intranet\paula     |                     |                                                    |

Global SIDs: Global SIDs for this domain

### <u>Database</u>

| Connection String Data                                                                                                    | a Source=(local)/SQLEXPRESS                                                                           | S;Initial Catalog=Dragon;Trus                                                                                                    | ed_Connection=true;                                                                                                    |                                                                                                    | Update                                                                                                    |                        |                                                      |                    |                                                                                                    |
|----------------------------------------------------------------------------------------------------|----------------------------------------------------------------------------------------------------|----------------------------------------------------------------------------------------------------|----------------------------------------------------------------------------------------------------|----------------------------------------------------------------------------------------------------|----------------------------------------------------------------------------------------------------|------------------------|------------------------------------------------------|--------------------|----------------------------------------------------------------------------------------------------|
| nroll DB users                                                                                                    |                                                                                                    |                                                                                                    |                                                                                                    |                                                                                                    |                                                                                                    |                        |                                                      |                    |                                                                                                    |
| Jser Name                                                                                                    |                                                                                                    |                                                                                                    |                                                                                                    |                                                                                                    |                                                                                                    |                        |                                                      |                    |                                                                                                    |
| Cove                                                                                                    |                                                                                                    |                                                                                                    |                                                                                                    |                                                                                                    |                                                                                                    |                        |                                                      |                    |                                                                                                    |
|                                                                                                    |                                                                                                    |                                                                                                    |                                                                                                    |                                                                                                    |                                                                                                    |                        |                                                      |                    |                                                                                                    |
| censing                                                                                                    |                                                                                                    |                                                                                                    |                                                                                                    |                                                                                                    |                                                                                                    |                        |                                                      |                    |                                                                                                    |
| eat Count                                                                                                    | 13                                                                                                    |                                                                                                    |                                                                                                    |                                                                                                    |                                                                                                    |                        |                                                      |                    |                                                                                                    |
| Jeat Limit                                                                                                    | 200                                                                                                   |                                                                                                    |                                                                                                    |                                                                                                    |                                                                                                    |                        |                                                      |                    |                                                                                                    |
| Signature                                                                                                    | [4vhW+lEussq/                                                                                         | 2/Wish/A/4LMYF/0tbznL3Dm-                                                                                                    | xeJdY1lzbyDmDX4RAz821                                                                                                    | JW0LYJd8ZcN5S7mQ3w459hbMTG                                                                                                    | uZdk03p5DuYlhqoLTqO2ytLW                                                                                    | XrGI6JbxME5V6QdQKS6vi0 | K+NutQmE5RUbD1CxvUVpfApN                             | FkgPU1GOxuV57+50ai | .OqJXOaHZ7T507kfe(                                                                                                    |
| Save                                                                                                    |                                                                                                    |                                                                                                    |                                                                                                    |                                                                                                    |                                                                                                    |                        |                                                      |                    |                                                                                                    |
| positories                                                                                                    |                                                                                                    |                                                                                                    |                                                                                                    |                                                                                                    |                                                                                                    |                        |                                                      |                    |                                                                                                    |
|                                                                                                    |                                                                                                    |                                                                                                    |                                                                                                    |                                                                                                    |                                                                                                    |                        |                                                      |                    |                                                                                                    |
| ame                                                                                                    | Туре                                                                                                  | Credentials Store                                                                                                    | Credentials Detail                                                                                                    | Credentials UserId                                                                                                    | Credentials Password                                                                                        | Default                | Contains Global Users                                | Reference          |                                                                                                    |
| tranet Domain                                                                                                    | NetworkShare                                                                                          | WAN.intranet.metajure.c                                                                                                    | DC=intranet,DC=met<br>,DC=com                                                                                                    | ajure intranet\mjcrawler                                                                                                    |                                                                                                    | Default                | 8                                                    |                    | Edit                                                                                                    |
| egalSync                                                                                                    | PersonalShare                                                                                         |                                                                                                    |                                                                                                    |                                                                                                    |                                                                                                    | ]                      |                                                      | intranet Domain    | Edit Set Default D                                                                                                    |
| etaJure SharePoint                                                                                                    | SharePoint                                                                                            |                                                                                                    |                                                                                                    |                                                                                                    |                                                                                                    | 1                      | 0                                                    | intranet Domain    | Edit Set Default D                                                                                                    |
| id                                                                                                    |                                                                                                    |                                                                                                    |                                                                                                    |                                                                                                    |                                                                                                    |                        |                                                      |                    |                                                                                                    |
| awl Configurations / Repo                                                                                                    | ository End Points                                                                                    |                                                                                                    |                                                                                                    |                                                                                                    |                                                                                                    |                        |                                                      |                    |                                                                                                    |
| Crawler Console Path                                                                                                    | c:\dragon\craw                                                                                        | lerconsole\crawlerconsole.ex                                                                                                    | 9                                                                                                    |                                                                                                    |                                                                                                    |                        |                                                      |                    |                                                                                                    |
|                                                                                                    |                                                                                                    |                                                                                                    |                                                                                                    |                                                                                                    |                                                                                                    |                        |                                                      |                    |                                                                                                    |
| sual value: c:/dragon/cr                                                                                                    | awlerconsole/crawlerconsole.                                                                          | .exe                                                                                                    |                                                                                                    |                                                                                                    |                                                                                                    |                        |                                                      |                    |                                                                                                    |
| sual value: c:/dragon/cr                                                                                                    | awlerconsole/crawlerconsole.                                                                          | .exe                                                                                                    |                                                                                                    |                                                                                                    |                                                                                                    |                        |                                                      |                    |                                                                                                    |
| sual value: c:/dragon/cr                                                                                                    | awierconsole/crawierconsole.                                                                          | Post Los                                                                                                    | tion                                                                                                    | Config File Nome                                                                                                    | Papagitany                                                                                                  | Ic Enabled             | Ic Rescond                                           | Chase              |                                                                                                    |
| ave<br>bot Friendly Name                                                                                                    | Connector Type                                                                                        | Root Loca                                                                                                    | ition                                                                                                    | Config File Name<br>s:\dragon\crawlerconsole\My_PC_                                                                                                    | Repository                                                                                                  | Is Enabled             | Is Personal                                          | Share              | Sell Dalata Disable                                                                                                    |
| sual value: c:/dragon/cr<br>ave<br>oot Friendly Name<br>y PC                                                                                             | Connector Type File System                                                                            | Root Loca                                                                                                    | i <b>tion</b>                                                                                                    | Config File Name<br>::\dragon\crawlerconsole\My_PC_<br>I.xml                                                                                                    | Repository<br>LegalSync                                                                                     | Is Enabled             | Is Personal                                          | Share<br>2         | Edit Delete Disable                                                                                                    |
| sual value: c:/dragon/cr<br>ave<br>oot Friendly Name<br>y PC<br>lient Docs                                                                               | Connector Type File System File System                                                                | Root Loca                                                                                                    | tion<br>01\dragon<br>01\Public\Client Docs                                                                                                    | Config File Name<br>::\dragon\crawlerconsole\My_PC_<br>1.xml<br>::\dragon\crawlerconsole\Client_<br>0ocg_2.xml                                                                                                    | Repository<br>LegalSync<br>Intranet Domain                                                                  | Is Enabled             | Is Personal                                          | Share<br>Ø         | Edit Delete Disable                                                                                                    |
| ave c:/dragon/cr<br>ave<br>pot Friendly Name<br>y PC<br>lient Docs<br>ragon SharePoint                                                                   | Connector Type           File System           File System           SharePoint                       | Root Loc:     Vmjserve     Vmjserve     vhttp://mjt                                                                                     | tion<br>01\dragon<br>01\Public\Client Docs<br>uild01/sites/DefaultColl<br>gon                                                                  | Config File Name<br>::\dragon\crawlerconsole\V4y_PC_<br>Lxml<br>::\dragon\crawlerconsole\Client_<br>Jose_2.xml<br>::\dragon\crawlerconsole\Dragon<br>SharePoint_3.xml                                                                                                    | Repository<br>[LegalSync<br>[intranet Domain<br>[MetaJure SharePoint                                        | Is Enabled             | Is Personal                                          | Share              | Edit Delete Disable<br>Edit Delete Disable<br>Edit Delete Disable                                                                      |
| sual value: c:/dragon/cr<br>save oot Friendly Name lijent Docs ragon SharePoint letaJure Legal Forms                                                     | Connector Type     File System     File System     SharePoint     SharePoint                          | Root Loc:     Vinjserve     Vinjserve     Vinjserve     Ninjserve     thtp://mjt     http://mjt                                         | oll\dragon<br>oll\Public\Client Docs<br>uild01/sites/DefaultColl<br>gon<br>uild01/legal                                                        | Config File Name<br>:: \dragon\crawlerconsole\Wy_PC_<br>.xml<br>:: \dragon\crawlerconsole\Client_<br>ocg2.xml<br>:: \dragon\crawlerconsole\Dragon<br>SharePont_3.xml<br>:: \dragon\crawlerconsole\Weta2ur<br>eogs_Form_4.xml                                                                                                    | Repository<br>[LegalSync<br>[Intranet Domain<br>[MetaJure SharePoint<br>[MetaJure SharePoint                | Is Enabled             | Is Personal                                          | Share              | Edit Delete Disable<br>Edit Delete Disable<br>Edit Delete Disable<br>Edit Delete Disable                                               |
| sual value: c:/dragon/cri<br>tave<br>oot Friendly Name<br>y PC<br>lient Docs<br>ragon SharePoint<br>etaJure Legal Forms<br>ragonClient SharePoint        | Connector Type File System File System SharePoint SharePoint SharePoint                               | Root Loc.     Vinjserve     Vinjserve     Htp://mjt     Htp://mjt     Htp://mjt                                                         | ttion<br>01\/dragon<br>01\Public\Client Docs<br>uild01/legal<br>uild01/legal<br>uild01/legal                                                   | Config File Name<br>L'Idragon/cravierconsole/My_PC_<br>L'Idragon/cravierconsole/Client_<br>Docz_2.xml<br>L'Idragon/cravierconsole/Client_<br>SharePoint_Xxml<br>L'Idragon/cravierconsole/Metabur<br>L_Idragon/cravierconsole/Metabur<br>L'Idragon/cravierconsole/Dragon<br>Client_SharePoint_Xxml                                                                                   | Repository<br>LegalSync<br>Intranet Domain<br>MetaJure SharePoint<br>MetaJure SharePoint                    | TS Enabled             | Is Personal                                          | Share              | Edit Delete Disable<br>Edit Delete Disable<br>Edit Delete Disable<br>Edit Delete Disable<br>Edit Delete Disable<br>Edit Delete Disable |
| sual value: c:/dragon/cr<br>are j<br>oot Friendly Name<br>y PC<br>lient Docs<br>ragon SharePoint<br>etaJure Legal Forms<br>ragonClient SharePoint<br>ugs | Connector Type<br>File System<br>File System<br>SharePoint<br>SharePoint<br>SharePoint<br>File System | Root Loc:     Vinjserve     Vinjserve     Ntp://mjt     Ntp://mjt     Ntp://mjt     Vinjserve     Vinjserve     Vinjserve     Vinjserve | ttion<br>01\/dragon<br>01\Public\Client Docs<br>uild01/sites/DefaultColl<br>gon<br>uild01/sites/DefaultColl<br>gonClient<br>02\Test Files\Bugs | Config File Name  L Magou/crawlerconsole/Wy_PC_ Long Doeg_2.xml Doeg_2.xml Sharepoint_stankerconsole/Client_ Doeg_2.xml L Magou/crawlerconsole/Matazur L Agogu/crawlerconsole/Matazur L Agogu/crawlerconsole/Dagon (Inter_SharePoint_Sxml) L Magou/crawlerconsole/Dagon (Inter_SharePoint_Sxml) L Magou/crawlerconsole/Dagon (Inter_SharePoint_Sxml) L Magou/crawlerconsole/Bugg_6. | Repository<br>LegalSync<br>Intranet Domain<br>MetaJure SharePoint<br>MetaJure SharePoint<br>Intranet Domain | T Enabled              | Is Personal<br>a a a a a a a a a a a a a a a a a a a | Share              | Edit Delete Disable<br>Edit Delete Disable<br>Edit Delete Disable<br>Edit Delete Disable<br>Edit Delete Disable<br>Edit Delete Disable |

Connection String: Database Connection string.
Enroll DB Users: Query to enter users automatically
Seat Count: Number of users enrolled
Seat Limit: Maximum number of users enrolled
Signature: Key for the license. Contact MetaJure if you need to update your license

### Repositories

Types of repositories installed on MetaJure. Click edit to change the repository or add to add a new repository. Typically, the repository needed are already installed during deployment.

### **Crawl Configuration**

Path for the console application.

### **Crawl end points**

This is where you add/remove crawls. **Root Friendly Name**: The name of the top level repository that will appear on the user interface **Connector type** : Drop down with all the connectors installed **Root Location**: Location for the crawl end point **Repository**: Drop down with the repository installed on MetaJure **IsEnabled**: Will enable the crawl **IsPersonalShare**: Should only be checked for the My PC crawl

### <u>Users</u>

In this section, you can enroll/edit/delete users.

| aJure Configu            | urator     |           |                               |                      |                        | Welcome admin! [ Log |
|--------------------------|------------|-----------|-------------------------------|----------------------|------------------------|----------------------|
| lsers                    |            |           |                               |                      |                        |                      |
|                          |            |           |                               |                      |                        | New Use              |
| otal number of users: 19 |            |           |                               |                      |                        | Page Size: 20        |
| User Name                | First Name | Last Name | Email                         | Repository User      | Roles                  |                      |
| Abdul                    | Abdul      | Abdulle   | Abdul@metajure.com            | intranet\abdul       | MJAdmin,Reader         | 🦢 🗙                  |
| David                    | Dave       | Eckert    | David@metajure.com            |                      | Reader                 | 🦻 ×                  |
| doug                     | Doug       | Schulze   | doug@metajure.com             | intranet\doug        | Reader                 | 🍺 🗙                  |
| KHarrang                 | Kevin      | Harrang   | KHarrang@metajure.com         | intranet\kharrang    | Reader                 | 🍺 ×                  |
| Kurt                     | Kurt       | Walker    | Kurt@metajure.com             | intranet\kurt        | Reader                 | 🍺 ×                  |
| eslie                    | Leslie     | Meagley   | leslie@metajure.com           | intranet\leslie      | Reader                 | 🍺 ×                  |
| lissa                    | Lissa      | Yap       | Lissa@metajure.com            | intranet\lissa       | Reader                 | 🥑 ×                  |
| mark                     | Mark       | Persinger | mark@metajure.com             | intranet\mark        | Reader                 | 2 × 👳                |
| Marty                    | Marty      | Smith     | Marty@metajure.com            | intranet\marty       | Reader                 | 2 × 👳                |
| mjorawler                | Service    | Account   | mjcrawler@metajure.com        | intranet\mjcrawler   | MJAdmin,Reader,Service | 🦢 ×                  |
| Paul                     | Paul       | Hill      | Paul@metajure.com             | intranet\paul        | MJAdmin,Reader         | 🍺 ×                  |
| Paula                    | Paula      | Reynolds  | Paula@metajure.com            | intranet\paula       | Reader                 | 🍺 ×                  |
| Rich                     | Rich       | Corbett   | Rich@metajure.com             | intranet\rich        | Reader                 | 🍺 ×                  |
| rob                      | Rob        | Arnold    | rob@metajure.com              | intranet\rob         | Reader                 | 🍺 ×                  |
| Rukshan                  | Rukshan    | Perera    | Rukshan@metajure.com          | intranet\rukshan     | MJAdmin,Reader         | 🍺 ×                  |
| Shaun                    | Shaun      | Fulmer    | Shaun@metajure.com            | intranet\shaun       | MJAdmin,Reader         | 🍺 ×                  |
| schrag                   | Tom        | Schrag    | tschrag@metajure.com          | intranet\tschrag     | Reader                 | 🥑 ×                  |
| Victor                   | Victor     | Medina    | Victor@metajure.com           | intranet\victor      | MJAdmin,Reader         | 🦻 ×                  |
|                          |            | Deviation | states and the stations are a | internet by increase | All Decides Decides    | 3. ×                 |

To edit a user, click on the edit icon on the far right. To remove a user, click on the red X on the far right. To enroll a new user, click on the New User link.

| User Name ( domain name )                                        | E     |
|------------------------------------------------------------------|-------|
| First Name                                                       |       |
| Last Name                                                        |       |
| Password                                                         |       |
| Email                                                            | ٢     |
| Roles<br>🖉 Reader 🗆 All Reader 🗆 MJ Admin 🗐 Service 🗔 Client Adm | in    |
| □ Grantor                                                        |       |
| Enroll                                                           | incel |

Enter the User Name, First Name, Last Name, email and leave Password blank. For regular users, check the Reader role. For super user with access to all data regardless of access rights, check the All Reader role.

### **Crawler Connectors**

| Neta     | Jure Configurator                      |
|----------|----------------------------------------|
| Çî<br>Cr | awler Connectors                       |
|          | My PC                                  |
|          | Client Docs                            |
| •        | Dragon SharePoint MetaJure Legal Forms |
|          | DragonClient SharePoint                |
| Sa       | Bugs<br>ave                            |
|          |                                        |
|          |                                        |

The crawler connectors are the connectors installed on your MetaJure application. The settings should only be modified by MetaJure support.

### **Schedules**

٢Ô

#### **Task Summary**

| Name                    | Description      | Status   | Triggers                 | Last Run Time      | Last Run Result | Next Run Time      |  |  |
|-------------------------|------------------|----------|--------------------------|--------------------|-----------------|--------------------|--|--|
| Cancel running crawls   |                  | Ready    | At 11:00 PM every day    | 4/21/2014 10:59 PM |                 | 4/22/2014 11:00 PM |  |  |
| Incremental Crawl       |                  | Ready    | At 11:15 PM every day    | 4/21/2014 11:15 PM |                 | 4/22/2014 11:15 PM |  |  |
| Account used to r       | un the task      | S        |                          |                    |                 |                    |  |  |
| Account User Name       |                  | intran   | et\mjcrawler             |                    |                 |                    |  |  |
| Password                |                  | •••••    | ••                       |                    |                 |                    |  |  |
| Task settings           |                  |          |                          |                    |                 |                    |  |  |
| Tasks Enabled           |                  |          |                          |                    |                 |                    |  |  |
| Daily run time          |                  | 23 🔻     | 0 •                      |                    |                 |                    |  |  |
| Log File                |                  | nightly  | Crawl.log                |                    |                 |                    |  |  |
| Backup Dir              |                  | c:\drag  | c:\dragonbackup          |                    |                 |                    |  |  |
| Crawl settings          |                  |          |                          |                    |                 |                    |  |  |
| Crawler Console Direc   | tory             | c:\drag  | c:\dragon\crawlerconsole |                    |                 |                    |  |  |
| Crawl Environment       |                  | MJQA     | MJQA02                   |                    |                 |                    |  |  |
| Crawl Description       |                  | MJQA     | 02                       |                    |                 |                    |  |  |
| Crawl Status Email - Fr | rom Address      | mjqa0    | mjqa02@metajure.com      |                    |                 |                    |  |  |
| Crawl Status Email - To | o Address        | mjnoti   | mjnotify@metajure.com    |                    |                 |                    |  |  |
| Daily crawl items       | n during the inc | remental | crawl task execution     |                    |                 |                    |  |  |
| Crawl Friendly Name     | e Daily crav     | vl enabl | ed                       |                    |                 |                    |  |  |
| My PC                   | <b>V</b>         |          |                          |                    |                 |                    |  |  |
| -                       | _                |          |                          |                    |                 |                    |  |  |

| M. 80                   |   |
|-------------------------|---|
| My PC                   | ~ |
| Client Docs             | ¥ |
| Dragon SharePoint       | × |
| MetaJure Legal Forms    |   |
| DragonClient SharePoint |   |
| Bugs                    |   |
| Save                    |   |

The task summary section contains the configuration parameters for the scheduled crawl. The settings on that page will create or update Windows task scheduler tasks that run your crawls

At the top of the page, you see the currently scheduled task. The top task interrupts crawls if they are currently running and the next task starts the incremental crawl.

### **Task Settings**

Task Enabled: Allow to enable or disable the automated crawl
Daily Run Time: Time when the crawl starts (military time 23:00 is 11pm)
Log File: Name of the log file
Backup Dir: Directory for the backup. Before the crawl starts, the task will perform a backup of the index and the database.

In the Task Settings section, enter the credentials for the service account and the desired time for the crawl. We recommend you start the crawl immediately after business hours to allow the most time for the crawl to complete.

### **Crawl Settings**

Crawler Console Directory: Location for the crawler console applicatioa Crawl Environment: Name of the server for this crawl Crawl Description: Friendly name for the crawl Crawl Status From Email: From address for logging emails (smtp must be enabled) Crawl Status To Email: To address for logging emails (smtp must be enabled)

### **Daily Crawl Items**

Lists all the repositories to crawl in that scheduled crawl.

Once you are done with changes, click on save to save changes.

### **Reports**

This section allows configuring the UISearch logging. It is useful for troubleshooting any problems in the UI.

**File log level**: Controls the level of logging in the UISearch.log file. This should only be changed for troubleshooting.

Log File Name: Path for the log file.

Email log level: Controls the level of logging by email (only applies if you set up smtp email logging)

Log Email smtp Server: SMTP server address

Log Email From Address: From address for logging emails

Log Email To Address: To address for logging emails

Connection String: Database Connection string.

| MetaJure Configura        | tor                                                                            |
|---------------------------|--------------------------------------------------------------------------------|
|                           |                                                                                |
| Reports                   |                                                                                |
| File Log level            | Warning •                                                                      |
| Log file name             | C:\dragon\logs\UISearch.log                                                    |
| Email Log level           | Off •                                                                          |
| Log Email Smpt Server     | smtp18.msoutlookonline.net                                                     |
| Log Email From Address    | mjqa02@metajure.com                                                            |
| Log Email To Address      | mjnotify@metajure.com                                                          |
| Connection String         | Data Source=(local)\SQLEXPRESS;Initial Catalog=Dragon;Trusted_Connection=true; |
| Application Settings Save |                                                                                |

# 3. Crawl monitoring

On a periodic basis, we recommend to check on the MetaJure crawls to monitor their progress and ensure that all documents are getting indexed.

To check on the crawls, you must be logged in as the service account and then point your browser to:

http://<servername>/search/Crawl

You will see a screen that looks like this screenshot:

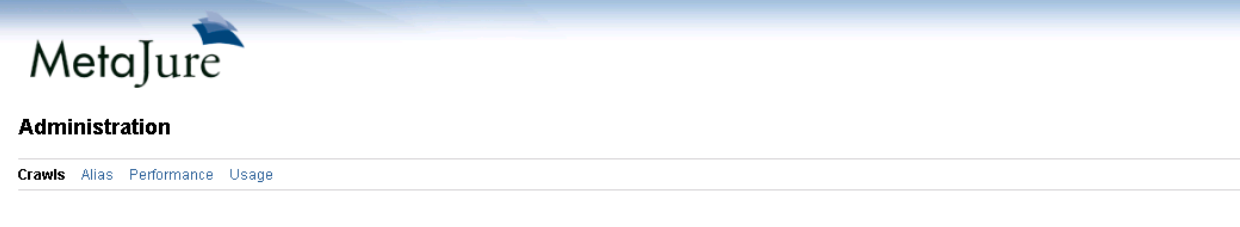

| Repository Name         | Last Start            | Last Status | Duration    | Pct  | Last Stopped         |              |                |                |
|-------------------------|-----------------------|-------------|-------------|------|----------------------|--------------|----------------|----------------|
| Bugs                    | 4/23/2014 4:13:47 PM  | Cancelled   | 00.00:00:07 | 9%   | 4/23/2014 4:13:54 PM | Start        | <u>Disable</u> | <u>Details</u> |
| DragonClient SharePoint | 4/23/2014 4:13:33 PM  | Completed   | 00.00:00:08 | 100% | 4/23/2014 4:13:42 PM | Start        | Disable        | <u>Details</u> |
| MetaJure Legal Forms    | 4/23/2014 4:12:52 PM  | Cancelled   | 00.00:00:38 | 23%  | 4/23/2014 4:13:31 PM | Start        | <u>Disable</u> | <u>Details</u> |
| Dragon SharePoint       | 4/23/2014 4:12:19 PM  | Completed   | 00.00:00:28 | 100% | 4/23/2014 4:12:48 PM | Start        | <u>Disable</u> | <u>Details</u> |
| Client Docs             | 4/23/2014 4:12:02 PM  | Completed   | 00.00:00:13 | 100% | 4/23/2014 4:12:16 PM | <u>Start</u> | <u>Disable</u> | <u>Details</u> |
| My PC                   | 4/22/2014 11:17:43 PM | Completed   | 00.16:54:00 | 100% | 4/23/2014 4:11:43 PM | Start        | Disable        | <u>Details</u> |

<u>Refresh</u>

The Repository name shows the friendly name of the repository, Last Start is when the crawl was started, Last Status shows the last status of the crawl, Pct is percentage complete, Last Stopped shows the last time the crawl was Stopped.

If you scheduled the crawls to run automatically, the crawls will run without manual intervention. The Last Status is the field to check if there are any problems. If you see an Error in that status, contact MetaJure support to assist with troubleshooting.

To check general statistics on the crawls, click on the details. You will see a screen that looks like this:

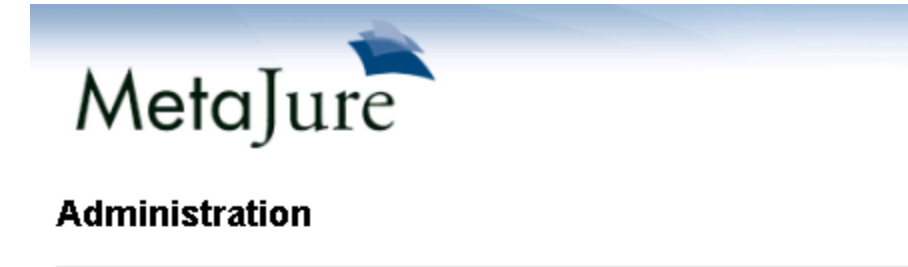

Crawls Alias Performance Usage

My PC Details

| Total docs processed:  | 437,608                              |
|------------------------|--------------------------------------|
| Total docs indexed:    | 437,360                              |
| Recoverable errors:    | 0                                    |
| Unrecoverable errors:  | 248                                  |
| Missing tokens:        | 0                                    |
| Indexed document size: | 55,838,169,982                       |
| Total document size:   | 55,947,544,718                       |
| Indexed text size:     | 0                                    |
| Connector:             | File System                          |
| Root location:         | \\mjserver01\dragon                  |
| Repository name:       | My PC                                |
| Last start time:       | 4/22/2014 11:17:43 PM                |
| Last stopped time:     | 4/23/2014 4:11:43 PM                 |
| Last status:           | Completed                            |
| Pct complete:          | 100                                  |
| Documents per second:  | 7.192729                             |
| Enabled:               | True                                 |
| Configuration file:    | c:\dragon\crawlerconsole\My_PC_1.xml |

Return to Crawl Management

Total documents processed: shows how many documents where in the repository

Total documents indexed: shows how many were indexed.

**Recoverable errors:** show documents that could not be indexed because of a temporary error but will be indexed in the next craw.

**Unrecoverable errors:** shows documents that could not be indexed. Examples of these documents include password protected files, corrupt files etc.

Missing Tokens: shows files that had missing security tokens (uncommon) Indexed document size: Size of all documents indexed (bytes) Total document size: Size of all documents in the repository (bytes) Connector: Connector for this crawl Root location: Location for the crawl end point Repository name: Friendly name of the repository Last start time: Time of the last crawl start Last stop time: Time of the crawl stop Pct Complete: Current percentage of crawl completion Documents per second: Last rate of documents indexing Enabled: Whether the crawl is enabled Configuration file: File containing all settings for the crawl. Contact MetaJure support before modifying this file.

To disable the crawl, click on the disable link and the crawls will be run anymore.

If you want to run the crawls manually, just click on the Start link to start the crawl manually.

You will be presented with this screen.

| MetaJure                  |               |  |  |  |  |
|---------------------------|---------------|--|--|--|--|
| Administration            |               |  |  |  |  |
| Crawls Alias Performance  | Usage         |  |  |  |  |
| Start a Crawl             |               |  |  |  |  |
| Repository:               | My PC         |  |  |  |  |
| Crawl type:               | Incremental   |  |  |  |  |
| Stop time:                |               |  |  |  |  |
| Duration limit:           |               |  |  |  |  |
| Optimize on complete:     |               |  |  |  |  |
| Enumerate only:           |               |  |  |  |  |
| Cancel and Return to Crav | wl Management |  |  |  |  |
| Start Crawling            |               |  |  |  |  |

The Crawl Type lets you choose between an incremental crawl where only the changes to the repository are added to the crawl or a full crawl where all documents/email are re-indexed.

The other fields allow you to customize the characteristics of the crawl. Click on Start Crawling to begin the crawl.

# 4. User aliasing

With MetaJure, you can troubleshoot user issue by aliasing as that user. That way, you can view the interface exactly the way the user sees it. To access that feature, you point your browser to:

http://<servername>/search/MJAdmin

| MetaJure |                 |                  |               |        |  |
|----------|-----------------|------------------|---------------|--------|--|
| Admi     | nistr           | ation            |               |        |  |
| Crawls   | Alias           | Performance      | Usage         |        |  |
| Logged   | in as: <b>S</b> | ervice Account   | (mjcrawler)   |        |  |
| Session  | id: ufne        | evnz0lxfx42oy5w  | /imz0bz       |        |  |
| Version: | MetaJu          | ire Client Searc | h UI 1.10.7.0 |        |  |
| Curi     | rently al       | iased as: None   |               |        |  |
| Alias    | as: 🛛 1         | None             | ۲             | Submit |  |

You can then use the drop down to select the user and click Submit, the click on the top right corner to return to search as that user. You will then see the user interface as if you are logged in as that user.

## 5. Queue

The MetaJure crawling and indexing infrastructure is underpinned by a queue mechanism that allows optimal usage of system resources. When investigating the performance of the crawl, the queue is a good place to check.

To access the queue, point your browser to:

http://<servername>:15672/#/

(replace <servername> with the MetaJure server name)

| Username: |       | * | * |  |  |
|-----------|-------|---|---|--|--|
| Password: |       | × | * |  |  |
|           | Login |   |   |  |  |

#### The username is guest and password is guest

The queue user interface looks like the screenshot below.

| RabbitMQ.     |                      |                |                 |             |               |  |
|---------------|----------------------|----------------|-----------------|-------------|---------------|--|
| Overview      | Connections          | Channels       | Exchanges       | Queues      | Admin         |  |
| Overvie       | W                    |                |                 |             |               |  |
| ▼ Totals      |                      |                |                 |             |               |  |
| Queued messa  | ges (chart: last mir | nute) (?)      |                 |             |               |  |
| 1.0           |                      |                |                 | Ready       | 0 msg         |  |
| 0.5           |                      |                |                 | Total       | 0 msg         |  |
| 23:25:30      | 23:25:40 23:25:5     | 0 23:26:00 23  | :26:10 23:26:20 |             |               |  |
| Message rates | (chart: last minute  | ) (?)          |                 |             |               |  |
| 1.0/s         |                      |                |                 | Publish     | 0.00/s        |  |
| 0.5/s         |                      |                |                 | Deliver     | 0.00/s        |  |
| 0.0/5         |                      |                |                 | Acknowledge | <b>0.00/s</b> |  |
| 23:25:30      | 0 23:25:40 23:25:    | 50 23:26:00 23 | :26:10 23:26:20 |             |               |  |

The chart at the top shows how many documents are in the queue to be indexed and the chart below shows how many documents are getting consumed by the indexing.

If the consumption is steady, the queue will eventually be flushed out when the indexing runs out of documents to index. If you see the queue building with no consumption for over an hour, contact MetaJure support to troubleshoot problems in the indexing pipeline.